## **Gradebook - Scores by Student**

Modified on: Tue, Feb 13, 2018 at 3:07 PM

To enter scores by student, select **Scores by Student** from any of the dashboard views. The gradebook students will display in a dropdown list. **Active** students will display at the top of list followed by **Inactive** students. Select the student from the dropdown.

| ≣* | Aeries' SIS Gradebook |             |               |                      | 2014-2015 Screaming Eagle High School         |                    |                |            |                                  |                                    |            |                                                                                   |    |
|----|-----------------------|-------------|---------------|----------------------|-----------------------------------------------|--------------------|----------------|------------|----------------------------------|------------------------------------|------------|-----------------------------------------------------------------------------------|----|
|    |                       | ş           | 3 - Adv Algel | i* 🐽 (               | 👻 🏚 Dashboard 🖩 Scores by Class 🕼 Assignments |                    |                |            |                                  |                                    | 👹 Students | Reports                                                                           |    |
|    | B-<br>81.79%          |             |               |                      |                                               | 8                  | Only Sho       | Al<br>w As | i, Mar<br>(Ma<br>signmen<br>show | io Z = 30<br>ark)<br>Its Missing S | Scores     | ACTIVE<br>Ali, Mario Z<br>Aviles, Jillan<br>Booker, Esteban C<br>Breceda, Anna Ma | ne |
|    |                       | Description | Category      | Grading<br>Completed | Due Date                                      | Correct<br>(Scare) | Max<br>Correct |            | Points<br>Earned                 | Points<br>Possible                 | Commen     | Chacon, Jonathon<br>Clark, Andrea M                                               |    |
|    | 67                    | Final Exam  | tests/final   | *                    | 1/22/2015                                     | 124                | 155            | 80         | 124                              | 155                                |            | Escamilla, Katie M                                                                |    |

The following page will display for the selected student. The student's name will display on the top middle of the page and the gradebook assignments will be listed to the left.

| ÷ | Aer | ies" <mark>sıs G</mark> | adebook           |                                                                                   |           |                                                       | 2014-20        | 015 S | creamin          | g Eagle H          | High School |                  |          | teac                    | her  |
|---|-----|-------------------------|-------------------|-----------------------------------------------------------------------------------|-----------|-------------------------------------------------------|----------------|-------|------------------|--------------------|-------------|------------------|----------|-------------------------|------|
|   |     |                         | 3 - Adv Algebr    | a CP - Fal                                                                        | l≁ 68.0   | 🏟 Dashboard 🔲 Scores by Class 🕼 Assignments 👹 Student |                |       |                  |                    | 🗑 Students  | Reports          | Manage   |                         |      |
|   |     | 81                      |                   | Ali, Mario Z ≗ ™<br>(Mark)<br>Only Show Assignments Missing Scores<br>show ❤ more |           |                                                       |                |       |                  |                    |             |                  |          |                         |      |
|   | •   | Description             | Category          | Grading<br>Completed                                                              | Due Date  | # Correct<br>(Score)                                  | Max<br>Correct | 8     | Points<br>Earned | Points<br>Possible | Comment     | Date<br>Complete | d Status | Att on<br>Assigned Date | Att  |
|   | 67  | Final Exam              | tests/final       | ×                                                                                 | 1/22/2015 | 124                                                   | 155            | 80    | 124              | 155                |             | 1/22/2015        |          |                         |      |
|   | 66  | semester EC             | tests/final       | × .                                                                               | 1/18/2015 |                                                       | 0              | 0     | 0                | 0                  |             |                  |          |                         |      |
|   | 65  | Final Review            | hmwk/hotebook/qui | . <b>.</b>                                                                        | 1/15/2015 | 20                                                    | 29             | 100   | 20               | 20                 |             | 1/15/2015        |          |                         | R.L. |
|   | 64  | hmek 1/11               | hmukinolebookiqui | . <b>.</b>                                                                        | 1/9/2015  | 9                                                     | 19             | 47    | 9                | 19                 |             | 1/9/2015         |          |                         |      |
|   | 63  | hmwk 1/7                | hmukinatebookiqui | e 🖌 🖓                                                                             | 1/8/2015  | 12                                                    | 17             | 71    | 12               | 17                 |             | 1/8/2015         |          |                         |      |

A link is available on the assignment list on the left side of the **Scores by Student** page. Clicking on the assignment name will navigate to the **Scores by Assignment** page.

| #  | Description         | Category                  | Grading<br>Completed | Due Date  |
|----|---------------------|---------------------------|----------------------|-----------|
| 75 | July 3rd Assignment | Homework/Notebook/Quizzes | ~                    | 7/3/2014  |
| 73 | import result       | Homework/Notebook/Quizzes |                      | 6/26/2014 |

To the right of the student name on the Scores By Student page is a Profile and Calendar icon.

Ali, Mario Z 🚔 🛐 (Mark)

Clicking on the **Profile** icon next to a student will navigate to the **Student Profile** for that student.

Ali, Mario Z

Clicking on the **Calendar** icon next to a student will navigate to the **Attendance** page for that student.

If the student has an Alias name populated, the alias will display below the student name in parentheses.

On the top left side of the **Scores By Student** page, the student's current mark and % will display. This will adjust automatically as scores are modified for the student.

| 3 - Adv Algebra CP - Fall 🕶 | 🆚 Dashboard | Scores by Class         | 🕼 Assignments  | 😁 Students |  |  |  |  |  |
|-----------------------------|-------------|-------------------------|----------------|------------|--|--|--|--|--|
|                             |             | Ali, Mario              | Z ≜ 31         |            |  |  |  |  |  |
| B-                          | (Mark)      |                         |                |            |  |  |  |  |  |
| 81.79%                      | C           | only Show Assignments I | Missing Scores |            |  |  |  |  |  |
|                             |             | show 💙                  | more           |            |  |  |  |  |  |

On the top right side of the **Scores By Student** page the student's **ID** number and Student Number (SN) will be displayed.

| 🕸 Dashboard | Scores by Class     | Assignments    | 🔮 Students | Reports | Ø Manage |              |
|-------------|---------------------|----------------|------------|---------|----------|--------------|
|             | Ali, Mario          | Z ≗ II         |            |         |          | ID: 99400050 |
|             | (Mark               | )              |            |         |          |              |
| 0           | my Show Assignments | Missing Scores |            |         |          |              |
|             | show 🗡              | more           |            |         |          |              |

When clicking in a **Score** field on the Scores By Student page, the row associated with the student will highlight in blue. The blue highlighting will remain on the selected student until the user moves to the score field of another student or until the page is refreshed.

| •  | Description    | Category  | Grading<br>Completed | Due Date  | # Correct<br>(Score) | Max<br>Correct | *   | Points<br>Earned | Points<br>Possible | Comment |
|----|----------------|-----------|----------------------|-----------|----------------------|----------------|-----|------------------|--------------------|---------|
| 59 | 🗄 Extra Credit | Classwork | ~                    | 6/1/2015  | 48                   | 0              | 0   | 48               | 0                  |         |
| 28 | Exam Review    | Classwork | *                    | 5/30/2015 |                      | 20             | 100 | 20               | 20                 |         |

The students gradebook start and end date will display under the students name. Clicking on the <u>Change this</u> link will navigate to the **Manage Students** page.

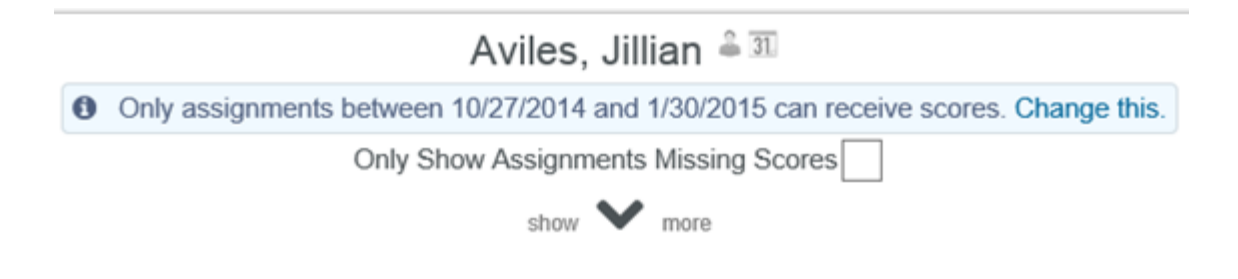

The **Only Show Missing Scores** option when checked will only display assignments that have been checked as **Grading Completed** with no scores entered. The score field will display in **Orange**.

| 3 - Adv Algebra CP - Fall <del>-</del> |             |                    |                      |               | )ashboard               | III Sc                             | ores             | by Clas          | s ØA               | ssignments |
|----------------------------------------|-------------|--------------------|----------------------|---------------|-------------------------|------------------------------------|------------------|------------------|--------------------|------------|
|                                        | 81.         |                    | Only Sho             | Ali,<br>w Ass | , Mari<br>(Ma<br>ignmen | ioZ 🍰<br>rk)<br>ts Missing<br>more | 31<br>g Scores ✔ |                  |                    |            |
|                                        | Description | Category           | Grading<br>Completed | Due Date      | # Correct<br>(Score)    | Max<br>Correct                     | %                | Points<br>Earned | Points<br>Possible | Commer     |
| 66                                     | semester EC | tests/final        | ~                    | 1/18/2015     |                         | 0                                  | 0                | 0                | 0                  |            |
| 59                                     | hmwk 12/15  | hmwk/notebook/quiz |                      | 12/13/2014    |                         | 12                                 | 0                | 0                | 12                 |            |

## **Enter Scores by Student**

All class assignments will display for the student selected. Click the mouse in the **# Correct (Score)** field. Enter the score received and press **Enter**. If the **Max Score** needs adjusting enter the new value.

| #  | Description    | Category | Grading<br>Completed | Due Date | # Correct<br>(Score) | Max<br>Correct | %   |
|----|----------------|----------|----------------------|----------|----------------------|----------------|-----|
| 24 |                | Homework | *                    | 5/6/2015 | 5                    | 3              | 100 |
| 25 | Populist Chart | Essay    | *                    | 5/6/2015 | 5                    | 5              | 100 |

The **Date Completed** field will auto-populate with the assignment due date, adjust if necessary. Enter **Comments** in the field below and select a **Status Reason** from the dropdown if needed.

| Date<br>Completed | Status             | Att on<br>Assigned Date | Att on<br>Due Date |
|-------------------|--------------------|-------------------------|--------------------|
| 5/6/2015          | K                  |                         |                    |
| 5/6/2015          | Absent - No Make   | e Up                    |                    |
| 5/6/2015          | Absent - Able to M | Aake Up                 |                    |
| 5/6/2015          | Excused<br>Late    |                         |                    |

Note: Gradebook Assignment Status Codes can be added in the Code table for Table GBS and field ST.

## **SCORES BY STUDENT – Percent of Grade**

After the class assignments have been setup the student's scores can be entered and tracked. As the scores are entered the **percentage of the grade** is calculated. Click on the down arrow below the students name at the top center of the page.

| Ali, Mario Z <sup>2</sup> 31<br>(Mark) |
|----------------------------------------|
| Only Show Assignments Missing Scores   |
| show more                              |

The following points summary will display for the selected student.

| Category           | % of Grade | Points<br>Earned | Points<br>Possible | %     | Mark |
|--------------------|------------|------------------|--------------------|-------|------|
| hmwk/notebook/quiz | 40         | 703.00           | 792.00             | 88.76 | B+   |
| tests/final        | 60         | 891.00           | 1,155.00           | 77.14 | C+   |
| Total              | 0          | 0.00             | 0.00               | 81.79 | B-   |

If using the Gradebook option for **Weight Formative**\Summative Assignments, the Scores By Student page will display the Formative and Summative percents along with the Category percents.

|                           |            | S                | ummative           |       |                  |                    |        |       |
|---------------------------|------------|------------------|--------------------|-------|------------------|--------------------|--------|-------|
| Category                  | % of Grade | Points<br>Earned | Points<br>Possible | *     | Points<br>Earned | Points<br>Possible | *      | *     |
| Homework/Notebook/Quizzes | 40         | 584.00           | 588.00             | 99.31 | 10.00            | 10.00              | 100.00 | 99.45 |
| Tests/Final               | 60         | 996.00           | 1,250.00           | 79.68 | 0.00             | 0.00               | 0.00   | 79.68 |
| Total                     | 0          | 0.00             | 0.00               | 87.53 | 0.00             | 0.00               | 100.00 | 90.02 |

If the **Grading Complete** field displays **No** the assignment will not count towards the final grade and the percentage of grades at the bottom of the screen will not re-calculate regardless if the due date has been reached. If **Yes** displays, the assignment will be counted as a zero until a score has been entered and after the score has been entered the percentage of the grade will be re-calculated.